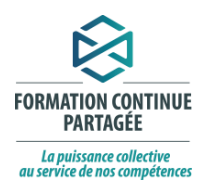

### FORMATION

# Des soins confiés en toute sécurité par les professionnels habilités

#### Volet 1 – Cadre législatif et réglementaire

Cette formation s'adresse aux professionnels habilités visés par les activités de soins confiées à des aides-soignants en vertu des article 39.7 et 39.8 du *Code des professions* soit : les infirmières, les infirmières auxiliaires, les nutritionnistes et les inhalothérapeutes.

Le ministère de la santé et des services sociaux (MSSS) rend disponible cette formation aux professionnels habilités qui exercent dans les lieux visés à l'article 2 du *Règlement sur l'exercice des activités décrites aux articles 39.7 et 39.8 du Code des professions* en vue de les soutenir dans le développement des compétences requises pour confier des activités de soins aux aides-soignants en toute sécurité.

# COMMENT S'INSCRIRE À LA FORMATION?

### PAS À PAS – Connexion à FCP-Partenaires

Suivez les étapes ci-dessous afin de vous connecter à la plateforme et accédez à la formation s'adressant aux professionnels habilités visés par les activités de soins confiées à des aides-soignants en vertu des article 39.7 et 39.8 du Code des professions

Voici le lien pour vous rendre sur la plateforme pour les partenaires externes : <u>https://fcp-partenaires.ca/login/index.php</u>

> Voici le lien direct vers la formation : https://fcp-partenaires.ca/course/view.php?id=10571

> > Clé d'inscription : MSSS2024

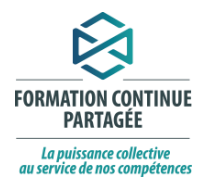

1. Créer un compte avec une adresse Outlook (comptes Microsoft et partenaires comme Live ou Hotmail) ou Gmail. Entrer les informations demandées pour vous connecter (adresse courriel et mot de passe).

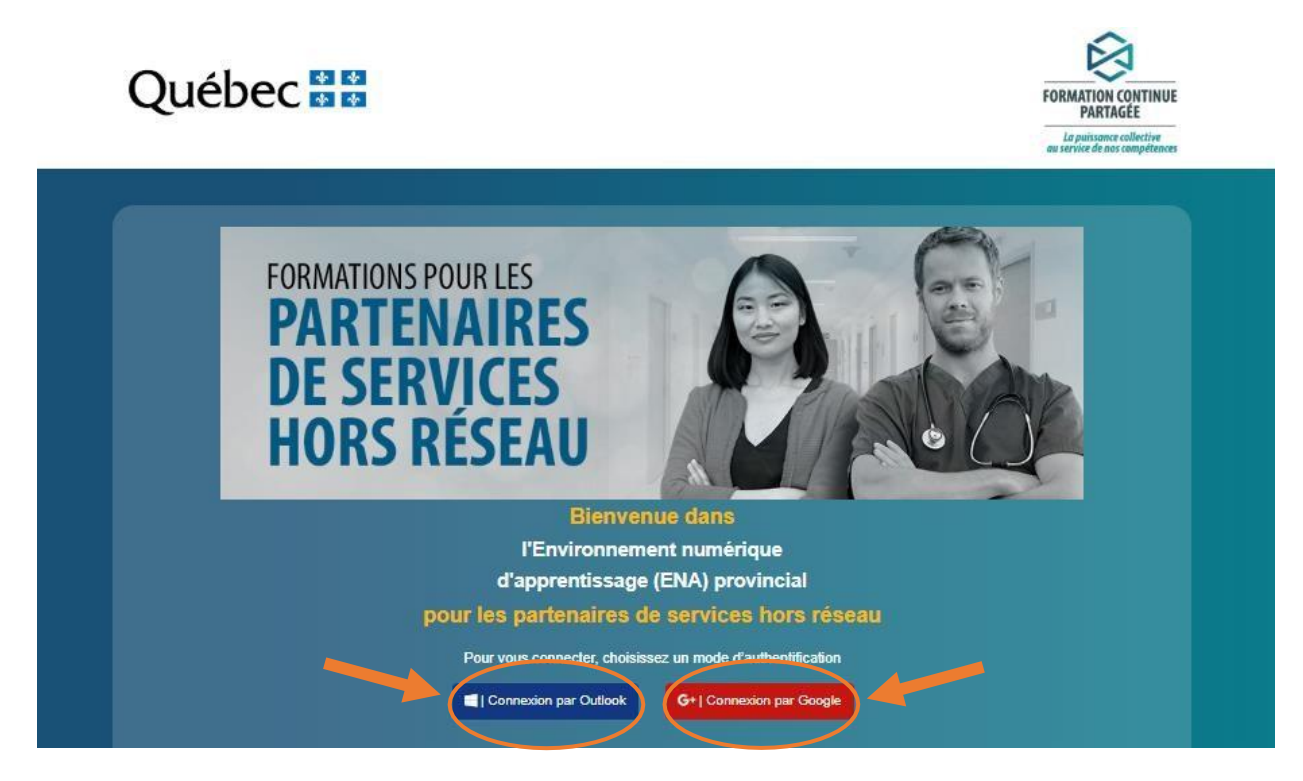

2. Toutes les informations pour le support technique en cas de besoin se trouvent au bas de la page

| Attention                                                                                                    |
|----------------------------------------------------------------------------------------------------|
| Pour accéder à l'ENA, vous devez utiliser un de vos comptes de courriel personnels.                                                                            |
| Nous supportons:<br>- Un compte de messagerie Outlook (ou partenaires Microsoft comme Live et Hotmail)<br>- Un compte de messagerie Google (Gmail)             |
| Besoin d'aide?                                                                                                    |
| <ul> <li>Par téléphone : 1 888 360-5408 de lundi au vendredi de 8h à 17h (sauf les jours tériés)</li> <li>Par courriel : support@fcp-partenaires.ca</li> </ul> |
| Configuration requise                                                                                                    |
| Veuillez consulter ce lien afin de connaître les configurations minimales requises : Configuration requise                                                     |
| Partenaires de services hors réseau                                                                                                    |

 Trouver la formation en utilisant son ID 10571 et/ou le titre « Cadre législatif – soins confiés en toute sécurité par les professionnels habilités» :

| MOTEUR DE RECHERCHE               |                  |
|-----------------------------------|------------------|
| Quelle formation recherchez-vous? | Rechercher : Q 🕐 |
| Recherche avancée                 |                  |

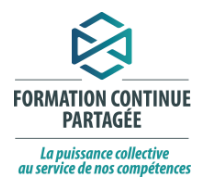

4. Une fois la formation sélectionnée, remplir les champs obligatoires ci-dessous pour accéder au contenu. La clé d'inscription est : MSSS2024

| <ul> <li>Auto-inscription (Étudiant</li> </ul>                              | t) |                                                                                                    |  |  |  |
|-----------------------------------------------------------------------------|----|----------------------------------------------------------------------------------------------------|--|--|--|
| Clef d'inscription                                                          |    |                                                                                                    |  |  |  |
| Vous êtes connecté en tant que: Judith Bouchard, Cliquez ici pour Modifier. |    |                                                                                                    |  |  |  |
| Région                                                                      | 0  | À remplir 🔹                                                                                                    |  |  |  |
| Nom de l'employeur                                                          | 0  |                                                                                                    |  |  |  |
| Catégorie d'employeur                                                       | 0  | À remplir 🔹                                                                                                    |  |  |  |
| ① requis                                                                    |    | A remplir<br>Agence de placement (main-d'oeuvre indépendante)<br>Centre de crise<br>Centre de prévention du suicide<br>Corporation religieuse<br>Détenteur chèque-emploi service (CES)<br>EPC-EPNC<br>Lieux offrant des services de répit<br>Oraganisme commungutaire |  |  |  |
|                                                                             |    | Organisme de soins et services à domicile<br>Pharmacie communautaire<br>RI-RTF                                                                                                    |  |  |  |
|                                                                             |    | RPA<br>Autre                                                                                                    |  |  |  |

5. Le menu de gauche permet de retrouver les formations déjà commencées (onglet «mes formations») ou de revenir à la page principale (onglet «tableau de bord») :

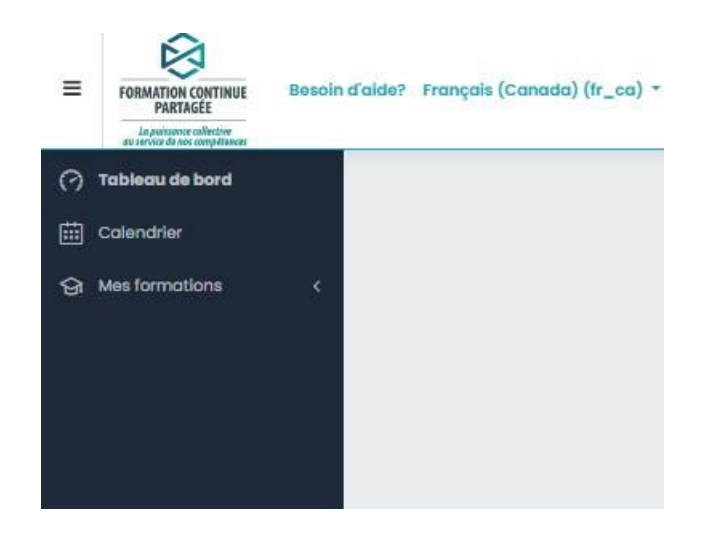

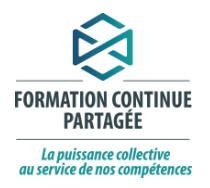

6. Une fois les activités d'apprentissages terminées (crochets verts), l'attestation de complétion **doit être téléchargée et enregistrée/imprimée**. Cliquer sur « Attestation » et ensuite sur « Afficher le certificat »

|                  | Hygiène des mains en milieu de soins et de services<br>*Dernière mise à jour en date du 21 février 2022.                                                                                                    | ۲     |
|------------------|----------------------------------------------------------------------------------------------------|-------|
| Activ            | ité d'évaluation                                                                                                    |       |
| Pour con         | npléter le questionnaire d'évaluation, cliquer sur le fichier ci-dessous :                                                                                                    |       |
|                  | Activité d'évaluation                                                                                                    | ۲     |
| Évalu            | uation de la satisfaction                                                                                                    |       |
| 5                | Questionnaire d'évaluation de la satisfaction<br>Prenez le temps de répondre aux questions suivantes dans un souci d'amélioration continue.<br>Consignes<br>Veuillez indiquer votre niveau d'appéciation pour les énoncés suivants.<br>Dans la dernière section, « vos commentaires », vous aurez l'opportunité de nous exprimer vos commentaires sur la formation. |       |
| Attes            | Attestation                                                                                                    |       |
| Atte<br>Attribué | estation<br>el le: mardi, 23 mai 2023, 09:49<br>er le certificat                                                                                                    | (K R) |
| <b>4</b> 0       | Questionnaire d'évaluation de la satisfaction Aller à 🕈                                                                                                    |       |

Pour toutes questions en lien avec la connexion, veuillez communiquer avec le service de soutien : Par téléphone : 1 888 360-5408 du lundi au vendredi de 8h à 17h (sauf les jours fériés) Par courriel : <u>support@fcp-partenaires.ca</u>